# Jak číst RSS kanály ČÚZK

Níže jsou uvedeny některé z možných variant jak číst RSS kanály ČÚZK.

## Připojení do mailu – Microsoft Outlook

V hlavním okně kliknutím pravého tlačítka myši na záložku "Informační kanály RSS" je otevřeno menu, kde je umožněno přidat nový informační kanál RSS.

| -2                     | Otevřít v nov <u>é</u> m okně            |
|------------------------|------------------------------------------|
|                        | Nová slo <u>ž</u> ka                     |
| 1                      | Přidat nový informační kanál <u>R</u> SS |
| -                      | Import souboru OPM <u>L</u>              |
| T,                     | <u>P</u> řejmenovat složku               |
| -                      | <u>Z</u> kopírovat složku                |
| 4                      | <u>P</u> řesunout složku                 |
| ×                      | O <u>d</u> stranit složku                |
| P                      | Označit vš <u>e</u> jako přečtené        |
| X                      | Vyčistit sl <u>o</u> žku                 |
| $\widehat{\mathbb{X}}$ | Odstranit v <u>š</u> e                   |
| ×                      | Zobrazit v oblíbený <u>c</u> h           |
| ₽↓                     | Řadit pods <u>l</u> ožky od A do Ž       |
|                        | Na <u>h</u> oru                          |
| -                      | Přesunout dol <u>ů</u>                   |
| :                      | <u>V</u> lastnosti                       |

Kliknutím na položku "Přidat nový informační kanál RSS" se otevře okno pro zadání URL adresy požadovaného RSS kanálu.

| Nový informační kanál RSS                                                          |        | ×      |  |  |
|------------------------------------------------------------------------------------|--------|--------|--|--|
| Zadejte umístění informačního kanálu RSS, který chcete přidat do aplikace Outlook: |        |        |  |  |
| Příklad: http://www.example.com/feed/main.xml                                      |        |        |  |  |
|                                                                                    | Přidat | Storno |  |  |

Přidání RSS kanálu je provedeno stisknutím tlačítka "Přidat".

#### Připojení do webového prohlížeče – Microsoft Edge

Do webového prohlížeče Microsoft Edge lze přidat rozšíření v podobě RSS čtečky prostřednictvím nabídky "Rozšíření" přístupné z "Nastavení a dalších možností" nebo přímo z horní lišty nástrojů. Kliknutím na ikonu "Rozšíření" je zobrazeno menu s výpisem aktuálních rozšíření a možností "Najít nová rozšíření".

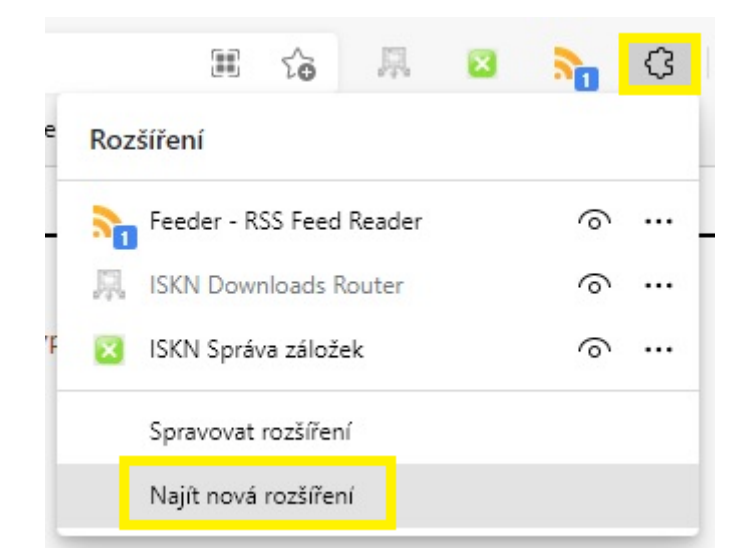

Výběrem možnosti "Najít nová rozšíření" je zobrazena stránka pro vyhledávání nových doplňků. Zde stačí vyhledat požadovaný doplněk, v tomto případě např.: RSS.

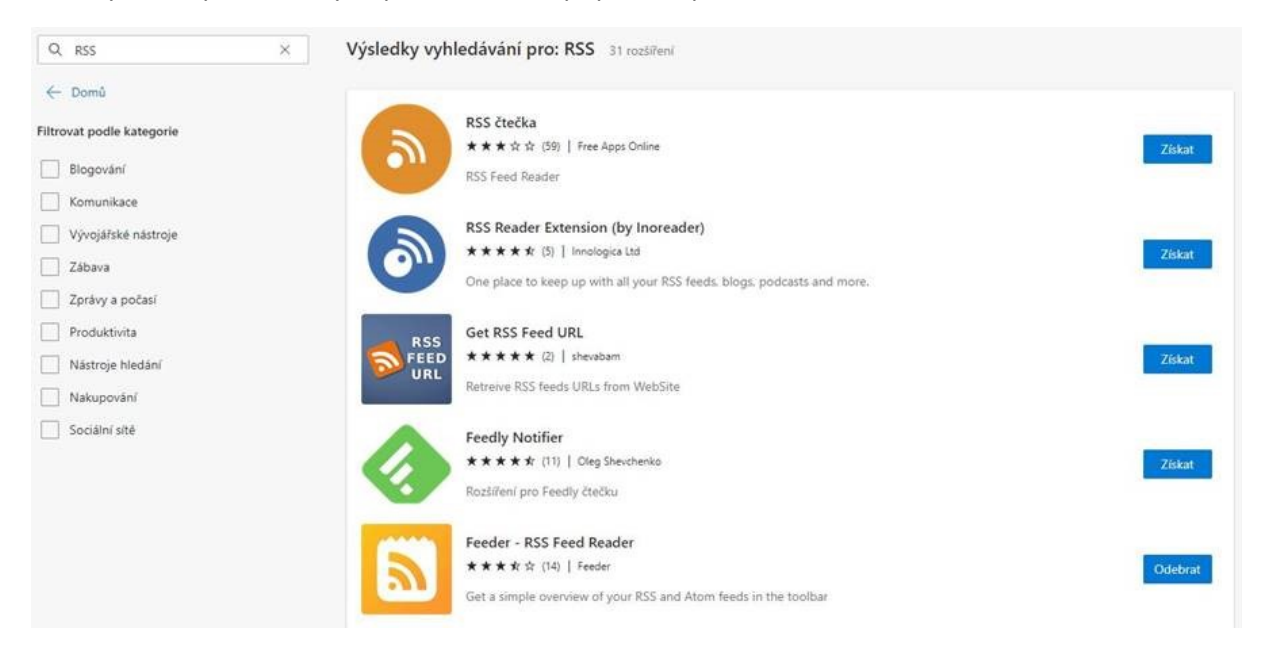

Na uživateli pak záleží výběr vhodného doplňku, který mu bude vyhovovat. Některé doplňky vyžadují registraci. Nainstalovaný doplněk je přidán do horní lišty nástrojů a lze jej spravovat v nabídce "Rozšíření".

### Připojení do webového prohlížeče – Mozilla Firefox

Obdobně jako v případě Microsoft Edge lze do webového prohlížeče Mozilla Firefox přidat doplněk v podobě RSS čtečky. Prostřednictvím tlačítka pro otevření "Nabídky aplikace" přímo z panelu nástrojů nebo přes hlavní menu v záložce "Nástroje" lze spustit položku "Doplňky a vzhledy", která otevře "Správce doplňků".

| Nový panelCtrl+TNové oknoCtrl+NNové anonymní oknoCtrl+Shift+PZáložky>Historie>StahováníCtrl+JPřihlašovací údajeDoplňky a vzhledyCtrl+Shift+A                     | ${igsidential}$ | $ \pm $   | 111     | ∎      | ۵   | ē        | ≡   |
|----------------------------------------------------------------------------------------------------|-----------------|-----------|---------|--------|-----|----------|-----|
| Nový panel Ctrl+T<br>Nové okno Ctrl+N<br>Nové anonymní okno Ctrl+Shift+P<br>Záložky ><br>Historie ><br>Stahování Ctrl+J<br>Přihlašovací údaje                    |                 |           |         |        |     |          | >   |
| Nové okno Ctrl+ N<br>Nové anonymní okno Ctrl+ Shift+ P<br>Záložky ><br>Historie ><br>Stahování Ctrl+ J<br>Přihlašovací údaje<br>Doplňky a vzhledy Ctrl+ Shift+ A | Nový pa         | anel      |         |        |     | Ctr      | l+T |
| Nové anonymní okno Ctrl+ Shift+P<br>Záložky ><br>Historie ><br>Stahování Ctrl+J<br>Přihlašovací údaje<br>Doplňky a vzhledy Ctrl+ Shift+A                         | Nové ol         | no        |         |        |     | Ctrl     | +N  |
| Záložky ><br>Historie ><br>Stahování Ctrl+J<br>Přihlašovací údaje<br>Doplňky a vzhledy Ctrl+Shift+A                                                              | Nové ar         | onymr     | ní okno |        | Ct  | rl+Shift | t+P |
| Historie ><br>Stahování Ctrl+J<br>Přihlašovací údaje<br>Doplňky a vzhledy Ctrl+Shift+A                                                                           | Záložky         |           |         |        |     |          | >   |
| Stahování Ctrl+J<br>Přihlašovací údaje<br>Doplňky a vzhledy Ctrl+Shift+A                                                                                         | Historie        |           |         |        |     |          | >   |
| Přihlašovací údaje<br>Doplňky a vzhledy Ctrl+Shift+A                                                                                                    | Stahování       |           |         | Ctrl+J |     | rl+J     |     |
| Doplňky a vzhledy Ctrl+Shift+A                                                                                                    | Přihlašo        | vací úd   | aje     | _      |     |          |     |
|                                                                                                    | Doplňky         | / a vzhle | edy     |        | Cti | ·l+Shift | :+A |

Ve "Správci doplňků" stačí vyhledat požadovaný doplněk, v tomto případě např.: RSS.

|                  | Najít další doplňky RSS                                                                                                    | 8             |
|------------------|----------------------------------------------------------------------------------------------------|---------------|
| 🛟 Doporučení     | Přizpůsobte si Firefox                                                                                                    | ŝ             |
| ဦ Rozšíření      | Rozšíření a vzhledy jsou jako aplikace pro váš prohlížeč. S nimi můžete chránit svá hesla, stahov                                                                                                    | /at           |
| Hotivy vzhledu   | videa, hledat výhodné nabídky, blokovat otravné reklamy, měnit vzhled prohlížeče a mnoho da<br>Tyto malé prográmky většinou vytváří někdy jiný než my. Zde je výběr rozšíření doporučených p<br>Firefox díky jejich jedinečné bezpečnosti a funkcím. | lšího.<br>)ro |
| 📩 Zásuvné moduly |                                                                                                    | Ξ             |

Výsledek vyhledání se otevře do nového okna, kde si uživatel může vybrat doplněk, který mu bude nejvíce vyhovovat.

| ADD-ONS                                   | Rozšíření Motivy vzhled | Blog doplňků pro Firefox<br>Více… v                                                                                                    | Workshop tvorby rozšíření 🖉 Pro vývojáře 🖉<br>Q RSS | Přihlásit se<br>→ |
|-------------------------------------------|-------------------------|----------------------------------------------------------------------------------------------------|-----------------------------------------------------|-------------------|
| Nalezeno 428 vý                           | ísledků pro do          | taz "RSS"                                                                                                    |                                                     |                   |
| Filtrovat výsledky                        |                         | Výsledky vyhledávání                                                                                                    |                                                     |                   |
| Seřadit podle<br>Relevance<br>Typ doplňku | ~                       | Feedbro ⊖ Doporučené)<br>Advanced Feed Reader - Read news & blogs or any RS<br>source.<br>★★★★★ Nodetics                                | ≗ 44 375 uživate<br>3S/Atom/RDF                     | łů                |
| vse<br>S nálepkou<br><b>Vše</b>           | ~                       | Awesome RSS<br>Puts an RSS/Atom subscribe button back in URL bar. S<br>Bookmarks" (built-in), Feedly, & Inoreader<br>****** shgysk8zer0 | ≗ 7 371 uživate                                     | ۱ů                |

Po instalaci se doplněk přidá do panelu nástrojů a lze jej spravovat pomocí "Správce doplňků".

## Připojení do webového prohlížeče – Google Chrome

Do webového prohlížeče Google Chrome lze připojit RSS čtečku z internetového obchodu Chrome, kde lze vyhledat požadovaný doplněk, v tomto případě např.: RSS.

| ttps://chrome.goog                                                                                                    | gle.com/webstore/se                                      | arch/RSS?hl=cs                                                                                                    |                 |
|----------------------------------------------------------------------------------------------------|----------------------------------------------------------|----------------------------------------------------------------------------------------------------|-----------------|
| 🚡 internetový obcho                                                                                                    | od chrome                                                |                                                                                                    | Přihlaste se    |
| Q RSS X                                                                                                    | Rozšíření                                                |                                                                                                    | Další rozšíření |
| « Domovská stránka                                                                                                    |                                                          |                                                                                                    |                 |
| <ul> <li>Rozšíření</li> <li>Motivy</li> <li>Hodnocení</li> <li>*****</li> <li>***** a více</li> </ul>                                                            | <ul> <li>A A A A A A A A A A A A A A A A A A A</li></ul> | RSS Feed Reader<br>Nabizející web: https://feeder.co<br>Get a simple overview of your RSS and Atom feeds in the toolbar<br>★★★★★ 7 090 Zprávy a počasí                                          |                 |
| <ul> <li>         ★★★★ a vice<br/>★★★★ a vice<br/>Zásady ochrany soukromí<br/>Smluvní podminky Updated<br/>O Internetovém obchodu<br/>Chrome         </li> </ul> |                                                          | Rozšíření Odběry RSS (od Googlu)<br>Nabizející web: rss-subscription-extension-owners@google.com<br>Přidá na lištu možnost přihlášení k odběru jedním kliknutím.<br>★★★★★ 5 141 Zprávy a počasi |                 |

Doplněk, který bude uživateli nejvíce vyhovovat lze přidat do prohlížeče tlačítkem "Přidat do Chromu" a potvrdit přidání v následujícím okně tlačítkem "Přidat rozšíření".

Nainstalovaný doplněk je dostupný v nabídce "Rozšíření", která je dostupná z horního panelu nástrojů, kde lze provádět i správu doplňků.

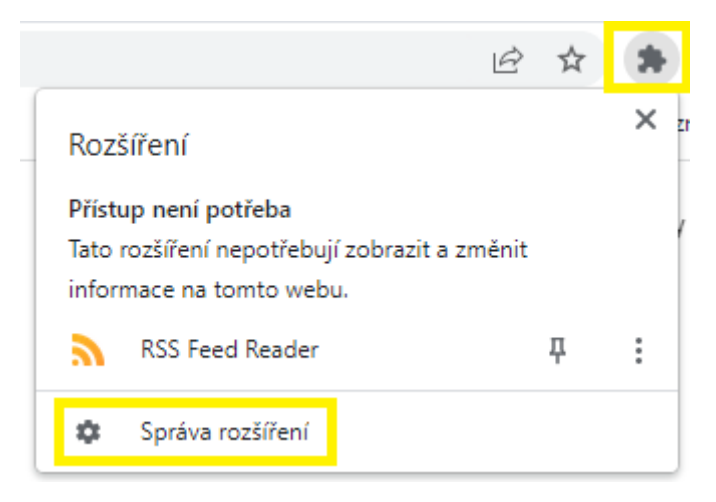